# **Simplifiy TAC Case Creation from Secure Endpoint Console**

#### Contents

## Introduction

This document walks through the Secure Endpoint enhancement that would help streamline and simplify the overall process related to the TAC case creation process using Secure Endpoint Console.

## Prerequisites

Before you begin this process, please ensure you have your Cisco.com Account tied to the Cisco TAC Support Contract.

You can refer to this document: <u>https://www.cisco.com/c/en/us/support/docs/licensing/common-licensing-issues/how-to/lic217003-how-to-add-a-cisco-service-contract-acce.html</u>

# Scope

This process only applies to Secure Endpoint customers and partners who have purchased a TAC Support Contract for Secure Endpoints. This process would **not** be available for Secure Endpoint MSSP Customers, MSP Customers, and Multi-Org customers.

#### Process

After you have your Cisco.com Account tied to your Cisco TAC Support Contract, please follow the steps to link the Support Contract ID to the Secure Endpoint Console.

- 1. Login into Secure Endpoint Console
- 2. Click on Admin and then select Organization Settings
- 3. Click on Edit next to Organization Settings

4. A dialog screen would come up and then you would need to add your Cisco TAC Support Contract ID under the **Service Contract ID** field.

5. Click on Update.

This would apply this change to your Secure Endpoint Console configuration and now link the TAC Support Contract ID to the Secure Endpoint Console.

Once, you have linked your Cisco TAC Support Contract to the Secure Endpoint Console, you will now be able to use this feature to quickly file a Cisco TAC Case if you are looking for TAC Support.

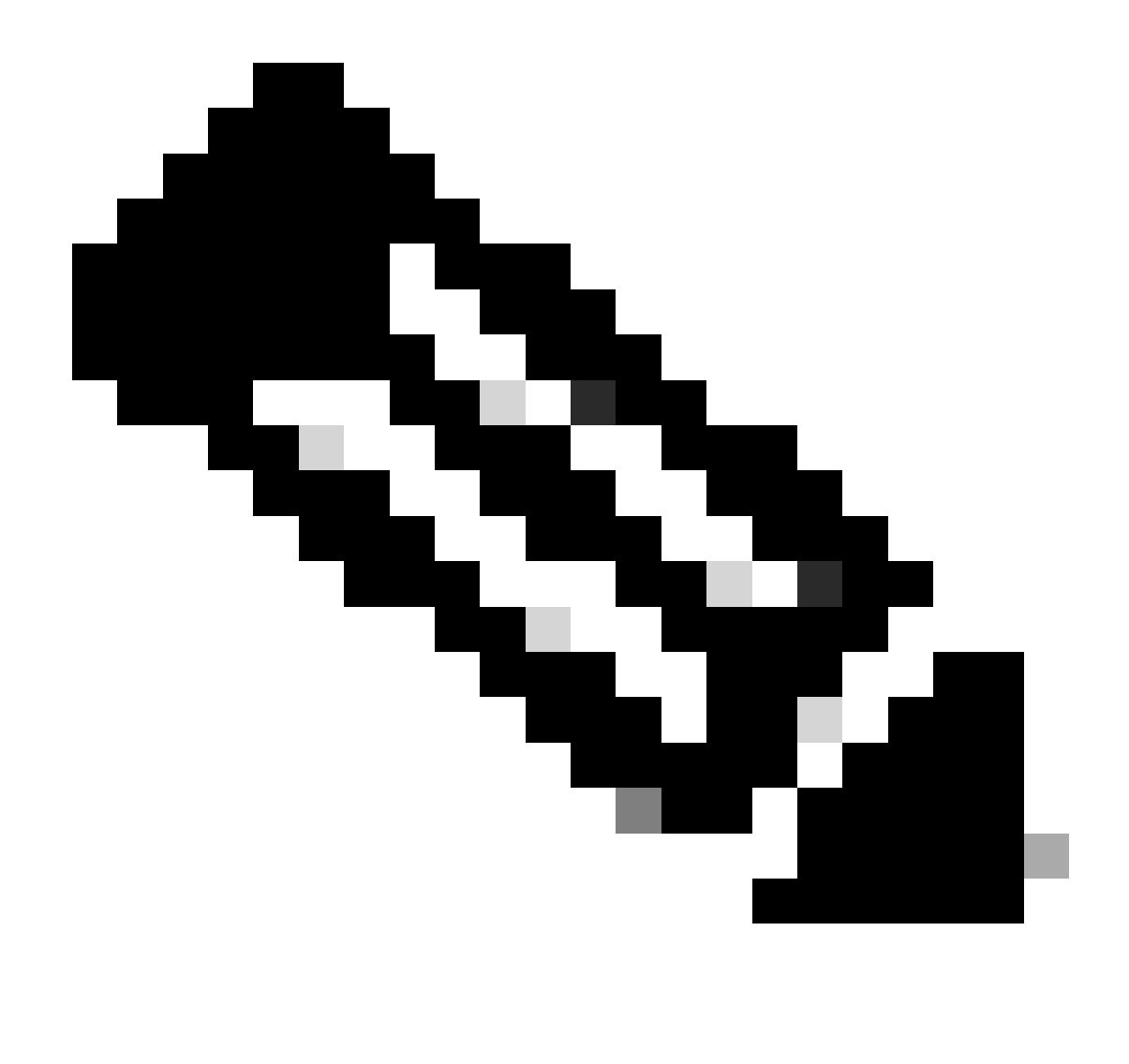

**Note**: It is important to ensure that the logged-in user on the Secure Endpoint Console is mapped correctly to the TAC Support Contract for this feature to work.

#### Filing TAC Case

TAC Cases can be filed directly from the Secure Endpoint Console using this process:

1. Click on Help Icon

| este Secure Endpoint |                                                                   |                           | Q. Search                 | 0 A 1997                  |  |  |  |
|----------------------|-------------------------------------------------------------------|---------------------------|---------------------------|---------------------------|--|--|--|
| =                    | Organization Settings 🚥                                           |                           |                           |                           |  |  |  |
| Bill Dashboard       | Preferred Contacts: Preferred contacts need to be configured.     |                           |                           |                           |  |  |  |
| rigi Imbax           | Default Group 🕢 🗛                                                 |                           |                           |                           |  |  |  |
| Dverview             |                                                                   |                           | autor                     | Ather                     |  |  |  |
| Events               | Orfault Policy                                                    | Default Poley             | Default Policy            | © Default Policy          |  |  |  |
|                      |                                                                   |                           |                           |                           |  |  |  |
| del Analysis >       | Certault Connector Version                                        | Default Connector Version | Default Connector Version | Default Connector Version |  |  |  |
|                      |                                                                   |                           |                           |                           |  |  |  |
| Cutbreak Control     |                                                                   |                           |                           |                           |  |  |  |
| <b>E M</b>           |                                                                   |                           |                           |                           |  |  |  |
|                      | @ Network                                                         | Dios                      |                           |                           |  |  |  |
|                      | Celault Policy                                                    | O Default Policy          |                           |                           |  |  |  |
| *0 Manual /          |                                                                   |                           |                           |                           |  |  |  |
|                      | Lines -                                                           |                           |                           |                           |  |  |  |
|                      | Features                                                          |                           |                           |                           |  |  |  |
|                      | Repart and store finds where endpoints <u>Shoulon</u> .           |                           |                           |                           |  |  |  |
|                      | 3rd Party API Access Configure API Credentials View API Docume    |                           |                           |                           |  |  |  |
|                      | Mobile Device Manager Off MOM Integration                         |                           |                           |                           |  |  |  |
|                      | Identity Broker Becurity Cloud Sign On O How to config.           |                           |                           |                           |  |  |  |
|                      | Air Definitions Threshold Starys 🗸 🔮                              |                           |                           |                           |  |  |  |
|                      | Inactive Computer Threshold 60 days 👻 🔍                           |                           |                           |                           |  |  |  |
|                      | Cisco XDR or SecureX                                              |                           |                           |                           |  |  |  |
|                      | Cisco XDR or SecureX Integration:<br>Disabled English             |                           |                           |                           |  |  |  |
|                      |                                                                   |                           |                           |                           |  |  |  |
|                      | Enable incident promotion Minimum severity for incident promotion |                           |                           |                           |  |  |  |
|                      | Low V                                                             |                           |                           |                           |  |  |  |
|                      | Cover, medium, high, and critical                                 |                           |                           |                           |  |  |  |
|                      | incidents will be promoted to Cisco<br>VDB or factory?            |                           |                           |                           |  |  |  |
|                      | April & property                                                  |                           |                           |                           |  |  |  |
|                      |                                                                   |                           |                           |                           |  |  |  |

2. You would then be able to click on **Contact Support** 

| deader Secure Endpoint |                                                                   |                                                                                                    |                           |                                                          |         | 0 0 A 🗸 🗸                                                                                                    |  |
|------------------------|-------------------------------------------------------------------|----------------------------------------------------------------------------------------------------|---------------------------|----------------------------------------------------------|---------|----------------------------------------------------------------------------------------------------|--|
| Ξ                      | Organization Setting                                              | gs (at                                                                                              |                           |                                                          |         | (c) Hepiner Help X                                                                                                    |  |
| E Dashboard            | Profession Contracts. Profession Ander To be configured.          |                                                                                                    |                           |                                                          |         | Organization Settings                                                                                                    |  |
| rig Inbex              | Default Group 🕘 🔒                                                 | The Organization Settings screen allows you to specify global                                       |                           |                                                          |         |                                                                                                    |  |
| E Overview             | Windows                                                           |                                                                                                    | Android                   | 4 Mac                                                    | Δ Linux | defaults for your Secure Endpoint deployment.                                                                                                    |  |
| 2 Events               | 8 Defea Inter                                                     |                                                                                                    | Optimit Price             | O brind blov                                             |         | <ul> <li>The Organization Name entry appears on all reports that are<br/>generated from your Secure Endpoint deployment. Click Edit to</li> </ul> |  |
|                        |                                                                   |                                                                                                    |                           |                                                          | v Aust  |                                                                                                    |  |
| del Analysis           | Default Connector Version                                         |                                                                                                    | Default Connector Version | Default Connector Version     Optimult Connector Version |         | for support escalations, Threat Hunting, or Talos Intelligence                                                                                    |  |
| 2 Outbreak Control     |                                                                   |                                                                                                    |                           |                                                          |         | Group to reach out to.                                                                                                    |  |
|                        |                                                                   |                                                                                                    |                           |                                                          |         | You can also channe the Default Group that computers and                                                                                          |  |
| Management             | a more                                                            |                                                                                                    | Date:                     |                                                          |         | assigned a group will be a part of. Similarly, the Default Policy                                                                                 |  |
|                        | G NEONOIX                                                         |                                                                                                    | UK3                       |                                                          |         | defines the initial policy for each connector type for any new<br>groups that are created unless one is specified, or they inherit                |  |
| 20 Administration      | O Default Policy                                                  |                                                                                                    | O Default Policy          |                                                          |         | one through their parent. The Default connector Version allows<br>the extension and each connector will                                           |  |
|                        |                                                                   |                                                                                                    |                           |                                                          |         | ha installad di sino naw daninumante                                                                                                    |  |
|                        |                                                                   | Secure Endpoint v5.4.2024031316-rc Contact Support Release Notes Secure Endpoint v5.4.2024031316-rc |                           |                                                          |         |                                                                                                    |  |
|                        | Updata                                                            |                                                                                                    |                           |                                                          |         |                                                                                                    |  |
|                        |                                                                   |                                                                                                    |                           |                                                          |         |                                                                                                    |  |
|                        | Features                                                          |                                                                                                    |                           |                                                          |         |                                                                                                    |  |
|                        | Request and store files from endpoints Ottober.                   |                                                                                                    |                           |                                                          |         |                                                                                                    |  |
|                        |                                                                   |                                                                                                    |                           |                                                          |         |                                                                                                    |  |
|                        |                                                                   |                                                                                                    |                           |                                                          |         |                                                                                                    |  |
|                        | Moore Device Manager                                              |                                                                                                    |                           |                                                          |         |                                                                                                    |  |
|                        | Identity Broker                                                   |                                                                                                    |                           |                                                          |         |                                                                                                    |  |
|                        | AV Definitions Threshold                                          |                                                                                                    |                           |                                                          |         |                                                                                                    |  |
|                        | Inactive Computer Threshold                                       | 100 days (19)                                                                                       |                           |                                                          |         |                                                                                                    |  |
|                        |                                                                   |                                                                                                    |                           |                                                          |         |                                                                                                    |  |
|                        | Cisco XDR or SecureX                                              |                                                                                                    |                           |                                                          |         |                                                                                                    |  |
|                        | Cisco XDR or SecureX Integration:                                 |                                                                                                    |                           |                                                          |         |                                                                                                    |  |
|                        | Disabled                                                          | Enable Now                                                                                          |                           |                                                          |         |                                                                                                    |  |
|                        | Enable incident promotion Minimum sevently for incident promotion |                                                                                                    |                           |                                                          |         |                                                                                                    |  |
|                        | • Yes Low •                                                       |                                                                                                    |                           |                                                          |         |                                                                                                    |  |
|                        | @ No                                                              | Low, medium, high, and critical                                                                     |                           |                                                          |         |                                                                                                    |  |
|                        | included and be provided to Class                                 |                                                                                                    |                           |                                                          |         |                                                                                                    |  |
|                        |                                                                   | ALM & SHOPEA                                                                                        |                           |                                                          |         |                                                                                                    |  |
|                        |                                                                   |                                                                                                    |                           |                                                          |         |                                                                                                    |  |

3. This would then redirect you to the **Support Case Manager** and it would automatically prepopulate the Entitlement Check using the TAC Service Contract ID from the previous step. We would also prepopulate the Technology field as well for your ease of use.

| Phoducts & Services: Support How'ro Buy Taxing & Events Partners                                                                                                    |                 |                           |                          |                      |                                  |  |  |
|----------------------------------------------------------------------------------------------------|-----------------|---------------------------|--------------------------|----------------------|----------------------------------|--|--|
| Support Case Manager<br>Open a new topport case for                                                                                                    |                 | ¢                         |                          |                      |                                  |  |  |
| OPEN NEW CASE     Products & Services                                                                                                    |                 | Need help with your case? |                          |                      |                                  |  |  |
| Want to keen about a fast, secure way to share network access and log files with TAC? FAC                                                                                                    | DKit is here!   |                           |                          | Don't si             | $\times$ now this message again. |  |  |
| Ueck Enterrent                                                                                                    |                 | 2<br>Describe Problem     |                          | 3<br>Review & Submit |                                  |  |  |
| Entitlement Details:                                                                                                    |                 |                           |                          |                      |                                  |  |  |
| Product Product Description                                                                                                    | Site Name       | Site Address              | Service Agreement Number | Service Level        |                                  |  |  |
| Cisco Secure Endpoint Cloud subscription                                                                                                    |                 |                           |                          |                      |                                  |  |  |
| Severity @ Ortical impact (\$1)   High Impact (\$2)  Moderate Impact (\$3)   Ask a Question / We Loss of Service Catended loss of 15 seconds or more Trice I                                                                                                    | lenarty (54)    |                           |                          |                      |                                  |  |  |
| 0/240 characters                                                                                                    |                 |                           |                          |                      |                                  |  |  |
| Description                                                                                                    |                 |                           |                          |                      |                                  |  |  |
| (M) B I S in P = P = P steadings ∪ Code ∪ In rational Code ∪ In rational Code ∪ In ra     |                 |                           | ·                        |                      |                                  |  |  |
| 0/12000 characters<br>Note: Files can be uploaded after case is created.                                                                                                    |                 |                           |                          |                      |                                  |  |  |
| Technology Const Examine Const Const | Endpoint) Dunge |                           |                          |                      |                                  |  |  |

4. You would then be able to submit the details around the issue where you need assistance and file a TAC Case for the Cisco TAC Support team to assist you.

You can also refer to the Cisco Worldwide Support Contacts in case you need any urgent assistance: <u>https://www.cisco.com/c/en/us/support/web/tsd-cisco-worldwide-contacts.html</u>